## Instalace certifikátu pro VPN

- 1) Zde si stáhněte nástroj pro instalaci certifikátu:
- 2) Po otevření souboru se zobrazí oznámení o neznámém vydavateli. Oznámení ignorujte a pokračujte dál ve spuštění.
- 3) Zobrazí se výzva k umístění extrahovaných souborů. Pro další fungování je důležité zvolit přesně "C:\VPN" (bez uvozovek):

| Extract to:    |   |
|----------------|---|
|                | 1 |
| c:\vpn         |   |
|                |   |
| Extract Cancel |   |

4) Klikněte na soubor InstallCertificate.cmd PRAVÝM tlačítkem myši a vyberete možnost "Spustit jako správce"

| Název       Datum změny       Typ         InstallCertificate.cm       Otevřít       Příkazový skrij         Gertifikát zabe       Upravit       Vytisknout         Vytisknout       Spustit jako správce       7-Zip         7-Zip       >       Otestovat systémem AVG         Novell Copy       Obnovit předchozí verze       Odeslat         Vyjmout       Kopírovat       >         Vytvořit zástupce       Odstranit       > | Ter | nto počítač 🔹 (C:) Místní           | disk⇒  | VPN                                                                                                    |                         |   |                                       |
|----------------------------------------------------------------------------------------------------|-----|-------------------------------------|--------|----------------------------------------------------------------------------------------------------|-------------------------|---|---------------------------------------|
| InstallCertificate.cm Otevřít   vyravit Vytisknout   Spustit jako správce   7-Zip   7-Zip   Otestovat systémem AVG   Novell Copy   Obnovit předchozí verze   Odeslat   Vyjmout   Kopírovat   Vytvořít zástupce   Odstranit                                                                                                    | ^   | Název                               |        | Datum změny                                                                                                    |                         |   | Тур                                   |
| Přejmenovat                                                                                                    |     | installCertificate.cm<br>☐ root.cer | •<br>• | Otevřít<br>Upravit<br>Vytisknout<br>Spustit jako správo<br>7-Zip<br>Otestovat systéme<br>Novell Copy<br>Obnovit předchoz<br>Odeslat<br>Vyjmout<br>Kopírovat<br>Vytvořit zástupce<br>Odstranit<br>Přejmenovat | :e<br>em AVG<br>í verze | > | Příkazový skript<br>Certifikát zabez; |

5) Smažte adresář VPN na disku C:\